# **INLINEA INFRASTRUTTURE - SCUOLE**

Istruzioni – fase test

Ver.08.07.2020

# Indice

| INTRODUZIONE                                                                     | 2  |
|----------------------------------------------------------------------------------|----|
| REGISTRAZIONE                                                                    | 3  |
| IL PERSONALE SCOLASTICO                                                          | 5  |
| Come il personale scolastico può fare una segnalazione/richiesta di manutenzione | 9  |
| L'IMPRESA                                                                        | 13 |
| Come l'impresa può gestire una segnalazione in contratto a canone/misto          | 15 |
| Come le imprese possono gestire gli ordini di lavoro                             | 22 |
| Sezione manutenzione periodica                                                   | 26 |
| Calendario                                                                       | 26 |
| IL PERSONALE DELLA CITTA' METROPOLITANA                                          | 27 |
| Come il personale CMM può fare una segnalazione/richiesta intervento             | 29 |
| Come il personale CMM può avviare un ordine                                      | 31 |
| Come il personale CMM può organizzare i sopralluoghi                             | 33 |
| Come il personale CMM può gestire i contratti attivati con le imprese            | 35 |

#### INTRODUZIONE

Questo documento descrive la modalità di utilizzo della piattaforma INLINEA Infrastrutture- Scuole per quanto riguarda la presentazione di segnalazione di interventi di manutenzione da parte delle scuole e conseguente gestione da parte della Città metropolitana e delle imprese che hanno contratti attivi con l'Ente.

Questo documento di istruzioni è diviso in tre parti sezioni in base alla tipologie di utenza:

- Il personale scolastico
- L'impresa che ha un contratto attivo di manutenzione
- Il personale della Città metropolitana

Il personale di CMM accede all'applicativo gestionale intranet attraverso il link senza registrazione:

http://infrastrutture.man.provincia.mi.it/scuole/

Gli utenti appartenenti a imprese e scuole devono invece registrarsi nella piattaforma accedendo al seguente link

<u>http://infrastrutture.cittametropolitana.mi.it/</u> e seguendo la procedura descrita nel capitolo Registrazione.

#### REGISTRAZIONE

Per registrarsi sulla piattaforma INLINEA Infrastrutture bisogna cliccare sul link "area di registrazione" che si trova in basso a sinistra nella homepage.

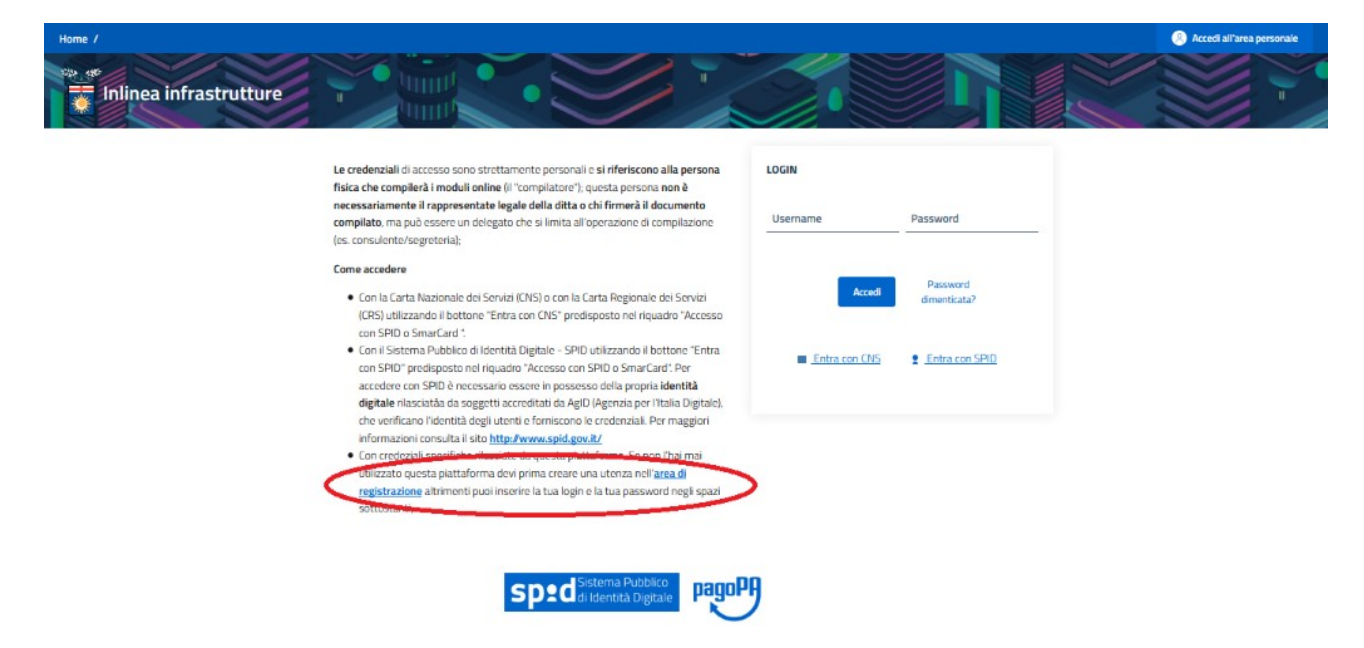

A questo punto è chiesto di inserire il proprio codice fiscale

| Home /                                                                                                    |                | Accedi all'area personale |
|----------------------------------------------------------------------------------------------------|----------------|---------------------------|
| Inlinea infrastrutture                                                                                                    | Delictati      |                           |
| Inserimento di un nuovo utilizzatore della piattaforma.<br>Inserire il codice fiscale (di 16 cifre) della persona fisica<br>che intende utilizzare le procedure online della Città<br>Metropolitana di Milano.<br>L'accesso alle varie applicazioni online è legato ad una<br>persona fisica e non può essere un account "aziendale".<br>Utente e password sono strettamente personali e non<br>cedibili. La piattaforma è stata studiata in modo che più<br>utenti possano gestire, anche contemporaneamente, la<br>stessa ditta.<br>Si ricorda che l'utente qui inserito avrà funzioni<br>esclusivamente tecnico/compilative, mentre la<br>documentazione che verrà presentata alla città<br>metropolitana dovrà essere sottoscritta dal<br>rappresentante legale dell'azienda.<br>I dati specifici dell'azienda per cui si intende operare<br>saranno inseriti dall'utente in una sezione successiva. | Codice Fiscale | Procedi                   |

Una volta inserito quest'ultimo si passa ad aggiungere i propri dati personali.

|                                                                                   | Registrati                                                                                                    |                   |
|-----------------------------------------------------------------------------------|----------------------------------------------------------------------------------------------------|-------------------|
| Inserire i dati anagrafici della persona che richiede                             | Codice Fiscale                                                                                                    |                   |
| l'accesso alla procedura online.                                                  | Concession of the local division of the local division of the loca |                   |
| L'account è personale e non cedibile a terzi. La stessa                           |                                                                                                    |                   |
| ditta può essere gestita anche con account diversi.                               |                                                                                                    |                   |
| Verrà inviata una mail alla casella indicata per attivare il                      | Nominativo                                                                                                    |                   |
| nuovo account.                                                                    | and the second second s |                   |
| e facilmente memorizzabile.                                                       |                                                                                                    |                   |
| Inserire una password che abbia i seguenti requisiti:                             | E Mail Address                                                                                                    |                   |
| Essere lunga almeno 10 caratteri                                                  | E-Man Address                                                                                                    |                   |
| <ul> <li>Contenere almeno una maiuscola, una minuscola e un<br/>numero</li> </ul> |                                                                                                    |                   |
| <ul> <li>Contenere un carattere speciale: ! @ #\$(%^&amp;*?:)</li> </ul>          | Username                                                                                                    |                   |
| Prendere visione delle Privacy Policy disponibili al                              |                                                                                                    |                   |
| seguente link                                                                     |                                                                                                    |                   |
|                                                                                   | Password                                                                                                    | Conferma password |
|                                                                                   |                                                                                                    |                   |
|                                                                                   |                                                                                                    |                   |

Dopo avere inserito i propri dati anagrafici e avere cliccato sul tasto in basso a destra "registrati" viene visualizzata la seguente pagina:

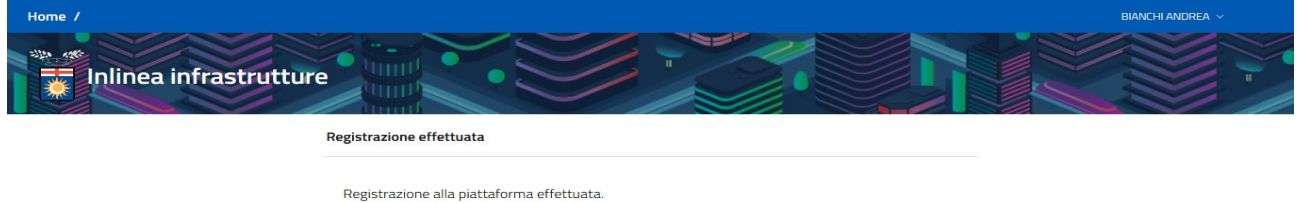

A breve riceverai una mail per confermare l'indirizzo fornito in fase di registrazione.

Arriverà quindi una mail di conferma all'indirizzo di posta elettronica indicato in fase di registrazione.

La mail contiene un bottone che serve a confermare l'indirizzo di posta elettronica fornito.

#### Gentile,

Clicca sul bottone qui sotto per verificare il tuo indirizzo e-mail.

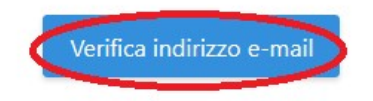

Se non sei stato tu a creare l'account, nessun'altra operazione è richiesta.

Cordiali saluti, Città metropolitana di Milano Area infrastrutture

Una volta cliccato su quel bottone, sulla pagina di Inlinea viene visualizzato questo:

| Home 7               |                                                                 | NOME ASSOCIAZIONE ~ |
|----------------------|-----------------------------------------------------------------|---------------------|
| Inlinea infrastruttu |                                                                 |                     |
|                      | Email Verificata                                                |                     |
|                      | Email verificata.<br>Ora è possibile utilizzare la piattaforma. |                     |

A questo punto, dopo aver cliccato sul tasto "Home" in alto a sinistra e successivamente essere entrati nella sezione "SCUOLE", viene chiesto di associare la propria utenza all'autonomia scolastica o alla azienda cui si fa parte.

## IL PERSONALE SCOLASTICO

Se si sta effettuando il primo accesso sulla piattaforma dopo essersi registrati viene chiesto di associare la propria utenza alla autonomia scolastica di cui si fa parte.

La prima utenza che deve essere registrata è quella del Dirigente Scolastico, dal momento che gli utenti profilati come dirigenti scolastici hanno la possibilità di abilitare il proprio personale, precedentemente registrato in piattaforma, ad utilizzare INLINEA.

Per fare questo dopo aver schiacciato sul bottone "Aggiungi anagrafica" sideve disporre del codice MIUR che identifica univocamente l'autonomia scolastica a cui si è interessati in modo da associarla alla propria utenza.

|       | CF/P.IVA/Altro Codice | Soggetto                          | Indirizzo Residenza/Sede legale        |   | Operazioni |
|-------|-----------------------|-----------------------------------|----------------------------------------|---|------------|
| essur | na anagrafica         |                                   |                                        |   |            |
|       | Aggiungi anagrafica 🗸 | Aggiungi Scuola secondaria CM     | IMI                                    |   |            |
|       |                       | Inserire il codice MIUR dell'auto | onomia                                 | Q |            |
|       |                       | (j) NOTA                          |                                        |   |            |
|       |                       | Usare questa categoria per        | accedere come istituto scolastico dell |   |            |

un qualsiasi funzionario scolastico può accedere alla piattaforma dopo essersi registrato inserendo utenza e password,con spid o cns. Una volta effettuato il log-in accedendo alla sezione "scuole" vengono visualizzate le varie scuole associate all'utenza.

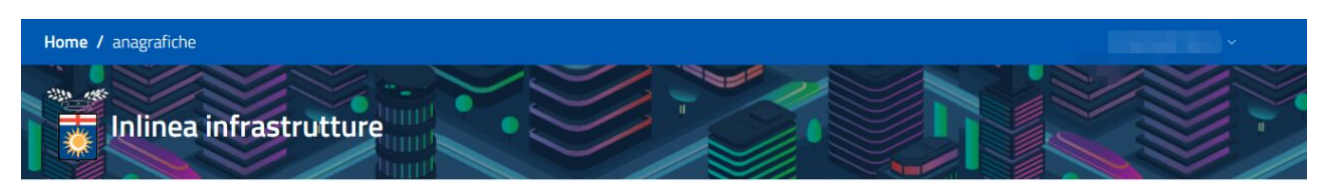

Elenco anagrafiche Gestione Scuole

| ID    | CF/P.IVA/Altro Codice | Soggetto          | Indirizzo Residenza/Sede legale | Operazioni |
|-------|-----------------------|-------------------|---------------------------------|------------|
| 75356 | МІРМ03000Т            | IM G. AGNESI      |                                 | Accedi     |
| 75389 | MITF13000Q            | ITI S. CANNIZZARO |                                 | Accedi     |
| 75393 | MITF390005            | IIS E. MATTEI     |                                 | Accedi     |

Aggiungi anagrafica 🔍

Selezionando la scuola a cui si è interessati si trovano diverse -sezioni (tab).

In particolare i Dirigenti scolastici potranno accedere alla sezione "Gestione utenti" che permette al dirigente scolastico di concedere o negare privilegi agli altri funzionari della medesima autonomia che si sono registrati in piattaforma e si sono associati all'autonomia.

**Nella sezione "Gestione utenti**" il preside della scuola può decidere quali azioni possano compiere i vari funzionari scolastici che sono associati alla medesima autonomia. In questa sezione il preside può anche decidere di eliminare un funzionario che è associato ad un complesso scolastico in modo da non permettergli più di effettuare alcuna richiesta di qualsiasi tipo

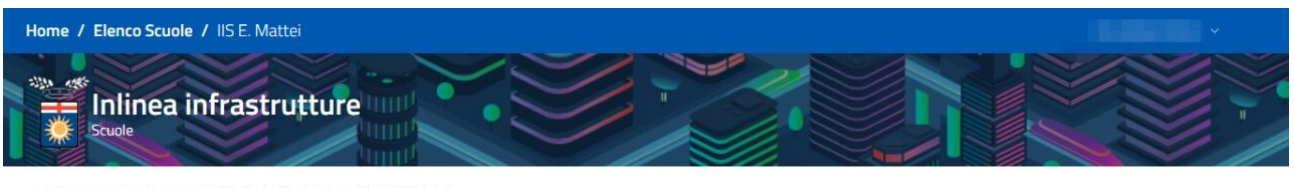

Istituto scolastico: IIS E. Mattei - Cod. Miur: MITF390005:

| Anagranca istituto | egnalazioni alla citta me | etropolitana Ca | lendario Richie | ste della Città me | tropolitana Gesti | one utenti     |         |
|--------------------|---------------------------|-----------------|-----------------|--------------------|-------------------|----------------|---------|
| Nominativo         | Gestione utenze           | Segnalazioni    | Manutenzioni    | Calendario         | Gestione calore   | Richieste dati | Elimina |
|                    |                           |                 | 8               |                    | 8                 |                |         |

Se invece ci si è registrati al sito ma non si è il preside dell'autonomia allora la pagina che verrà visualizzata sarà questa:

|             | linea i            | infrastrutture                                                                                                    |                |                     |                                         |
|-------------|--------------------|----------------------------------------------------------------------------------------------------|----------------|---------------------|-----------------------------------------|
| Istituto so | colastico: L       | A di Brera - Cod. Miur: MISL01000C:                                                                                                    |                |                     |                                         |
| Anagra      | fica istituto      | <u> </u>                                                                                                    |                |                     |                                         |
| Contatti s  | scuola :           |                                                                                                    |                |                     |                                         |
| Scuola      | Tel: Tel.          | - Fax                                                                                                    | Email: misl010 | 00c@istruzione.it   | PEC: misI01000c@pec.istruzione.it       |
| Preside     | 1                  |                                                                                                    | Email:         |                     | Tel: Tel: Tel: Tel: Tel: Tel: Tel: Tel: |
| Dsga        | -                  | percent in the second second sec | Email:         |                     | Tel:                                    |
| Compless    | si scolastici      |                                                                                                    |                |                     |                                         |
| Codice      | Codice Descrizione |                                                                                                    |                | Indirizzo           |                                         |
| C5_049      |                    | IIS C. Cattaneo - LA di Brera                                                                                                    |                | Piazza Vetra, 9; Vi | a San Vito, 5                           |
| C5_071      |                    | LA di Brera                                                                                                    |                | Via Hajech, 27      |                                         |

Il funzionario scolastico non potrà compiere nessuna azione finche il preside della scuola non lo avrà autorizzato dalla - "Gestione Utenti", una volta autorizzato dal preside il personale scolastico potrà iniziare ad usare l'applicativo.

Potrà accedere infatti alle seguenti sezioni:

Anagrafica istituto:dove sono indicati i contatti della scuola ed i vari complessi scolastici

| lstituto so | colastico: IIS E. | Mattei - Cod. Miur                                                                                                    |            |                      |                 |                     |
|-------------|-------------------|----------------------------------------------------------------------------------------------------|------------|----------------------|-----------------|---------------------|
| Anagra      | fica istituto     | Segnalazioni alla Città metropolitana                                                                                                    | Calendario | Richieste della Citt | à metropolitana | Gestione utenti     |
| Contatti s  | scuola :          |                                                                                                    |            |                      |                 |                     |
| Scuola      | Tel: Tel.         | - Fax (                                                                                                    | Emai'      |                      | PEC:            | Name and Address of |
| Preside     |                   | E                                                                                                    | Email      |                      | Tel:            |                     |
| Dsga        | ~                 | and the second second se | Ema        |                      | Tel:            |                     |
| Compless    | i scolastici:     |                                                                                                    |            |                      |                 |                     |
| Codice      | Descri            | zione                                                                                                    |            |                      | Indirizzo       |                     |
| CS_111      | IIS E. N          | Aattei - IIS Piero della Francesca - LS-LCP.L                                                                                                    | evi        |                      | Via Martiri     | di Cefalonia, 46    |

**Segnalazioni alla CM**: dove verranno visualizzate le segnalazioni. Schiacciando sul flag "tutte" vengono visualizzate tutte le segnalazioni.

Schiacciando sul flag "attive" vengono visualizzate le segnalazioni aperte in attesa di un responso. Schiacciando sul flag "chiuse" vengono visualizzate le segnalazioni chiuse.

| Anagrafica istituto Segnalazioni alla Città metropolitana |              | alla Città metropolitana Calendario Richieste della Città metropolit | ana Gestione ute             | nti                        |                    |
|-----------------------------------------------------------|--------------|----------------------------------------------------------------------|------------------------------|----------------------------|--------------------|
| Nuova segnalazione                                        |              | Attive Chiuse Tutte                                                  |                              | Cerca:                     |                    |
| ¢                                                         | î↓           | †↓<br>Elemento                                                       | fuasto                       | Data ins. ↑↓<br>Data invio | Operazioni         |
| IR00072Y                                                  | Trattazione  | Controsoffitti->cartongesso->pannello                                | In cedimento                 | 27/01/2020 14:39           | Compila            |
| IR00073A                                                  | Sopralluogo  | Ascensori->montascale                                                | Non funziona                 | 29/01/2020 11:12           | Compila            |
| IR00082Z                                                  | Att_Int      | Sanitari->docce->gruppo di scarico                                   | Rovinato                     | 17/02/2020 16:24           | Compila            |
| IR00083B                                                  | Segnalazione |                                                                      | Braccio motore<br>dissaldato | 17/02/2020 16:46           | Visualizza         |
| IR00084D                                                  | Sopralluogo  | Ascensori->montascale                                                | Non funziona                 | 20/02/2020 11:48           | Compila            |
| IR00085H                                                  | Trattazione  | Antincendio->centralina rilevazione incendi->pulsante                | In allarme                   | 18/06/2020 10:08           | Compila            |
| IR00088N                                                  |              |                                                                      |                              | 04/05/2020 12:01           | Elimina<br>Compila |
| IR00089P                                                  |              |                                                                      |                              | 04/05/2020 13:12           | Elimina            |

**Calendario:** In questa sezione vengono appuntati tutti gli interventi, sopralluoghi o l'utilizzo di spazi in programma o già effettuati.

| Anagrafica    | a istituto Segna                        | alazioni alla Città metropolitana | Calendario | Richieste della Città m | netropolitana Gestione | utenti   |          |
|---------------|-----------------------------------------|-----------------------------------|------------|-------------------------|------------------------|----------|----------|
| seleziona     | una categoria                           | •                                 |            |                         |                        |          | Oggi < > |
|               | lun 15/6                                | mar 16/6                          | mer 17/6   | gio 18/6                | ven 19/6               | sab 20/6 | dom 21/6 |
| giorno intero |                                         |                                   |            | Attesa dell'intervento  | Attesa dell'intervento |          |          |
| 08            |                                         |                                   |            |                         |                        |          |          |
| 09            |                                         |                                   |            |                         |                        |          |          |
| 10            | 10:00 - 11:00<br>Sopralluogo effettuato |                                   |            |                         |                        |          |          |
| 11            | -                                       |                                   |            |                         |                        |          |          |
| 12            |                                         |                                   |            |                         |                        |          |          |
| 13            |                                         |                                   |            |                         |                        |          |          |
| 1/4           |                                         |                                   |            |                         |                        |          |          |
|               |                                         |                                   |            |                         |                        |          |          |
| 15            |                                         |                                   |            |                         |                        |          |          |
| 16            |                                         |                                   |            |                         |                        |          |          |
| 17            |                                         |                                   |            |                         |                        |          |          |

E possibile visualizzare anche solo una delle tre categorie sopra elencate, per farlo basta cliccare sul pulsante "seleziona una categoria", in questo modo apparirà il seguente menu a tendina dove è possibile selezionare solo la categoria a cui si è interessati

| Seleziona Tutto | Deseleziona Tutto |
|-----------------|-------------------|
| Intervento      |                   |
| Sopralluogo     |                   |
| Utilizzo spazi  |                   |

**Richieste alla città metropolitana:** questa sezione è dedicata all'inserimento di informazioni e dati chiesti dalla CMM, ad esempio i dati sulla scolarità e pendolarismo che la Città metropolitana chiede annualmente alle autonomie scolastiche

| Istituto scolastico: IM G. Agr | nesi - Cod. Miur: MIPM03000T: |
|--------------------------------|-------------------------------|
|--------------------------------|-------------------------------|

| Anagrafica istituto | Gegnalazioni alla Città metropolitar | na Calendario I | Richieste della Città metropolitana | Gestione utenti |            |
|---------------------|--------------------------------------|-----------------|-------------------------------------|-----------------|------------|
| ID                  | Tipo richiesta                       | Anno            | Data inserimento                    | Data invio      | Operazioni |
| D5000075            | Dati scolarità                       | 2019/2020       | 12/11/2019                          |                 | Compila    |

## Come il personale scolastico può fare una segnalazione/richiesta di manutenzione

Per fare unanuova segnalazione si deve cliccare sul bottone in alto a sinistra "nuova segnalazione" successivamente si aprirà un menu a tendina

#### Nuova richiesta di manutenzione

Ci sono due premesse fondamentali da fare per comprendere come effettuare o gestire una richiesta di manutenzione.

1) questo processo è diviso in vari step , ogni pagina ha una sottosezione chiamata "iter" che permettere di vedere a che punto della processo (step) si è.

2) Alla fine di ogni pagina si trovano tre tasti che permettono di compiere le seguenti azioni:

#### Prosegui

Permette all'utente di proseguire nella richiesta allo step successivo

Salva

Permette di salvare i dati inseriti lasciandoli in stand-by senza quindi passare allo step successivo marimanendo sulla stessa pagina

Indietro

Permette di andare indietro allo step precedente

cliccando "nuova richiesta di manutenzione" viene visualizzata una pagina in cui è chiesto di inserire i seguenti parametri:

- -complesso scolastico
- -numero e la data del protocollo di istituto
- -i recapiti di chi effettua la richiesta (nome e numero di telefono)
- -definire la richiesta specificando l'elemento a cui serve la manutenzione e il tipo di guasto
- -in che stanza e in che piano si trova il malfunzionamento con un eventuale descrizione del luogo
- -specificare se si vuole che la ditta effettui un sopralluogo e motivarne la decisione.
- -inserire se è necessario eventuali allegati specificandone il tipo(es : foto del luogo,planimetria ecc.) ed un eventuale descrizione dell'allegato. Una volta inseriti bisognerà schiacciare sul bottone "carica file"

A questo punto l'utente può scegliere se confermare e quindi inviare la richiesta con il tasto "conferma richiesta" o se salvarla e quindi tenerla in stand-by per inviarla successivamente con il tasto "salva".

| Home / Elenco Scuole / IIS E. Mattei / IR00099   | 9Q              |          |          |  |
|--------------------------------------------------|-----------------|----------|----------|--|
| Inlinea infrastrutture                           |                 | S        |          |  |
| RICHIESTA                                        |                 |          |          |  |
| Complesso scolastico                             |                 |          |          |  |
| [CS_111] Via Martiri di Cefalonia, 46 - San Dona | to Milanese     | -        |          |  |
|                                                  | Data protocollo |          |          |  |
| Protocollo istituto n*                           | dd/mm/yyyy      | <b>—</b> |          |  |
|                                                  |                 |          |          |  |
| RIFERIMENTI per questa richiesta                 |                 |          |          |  |
| Nominativo                                       |                 |          | Telefono |  |
|                                                  |                 |          | 123      |  |
|                                                  |                 |          |          |  |
| DEFINIZIONE RICHIESTA                            |                 |          |          |  |
| seleziona elemento                               |                 |          |          |  |
| seleziona elemento                               | -               |          |          |  |
|                                                  |                 |          |          |  |
|                                                  |                 |          |          |  |
| Tipo di guasto                                   |                 |          |          |  |

Providence biometric

| DOVE<br>Tipo Locale<br>Nessuna opzione |   | Plano<br>Nessuna opzione        |                    |          | ÷          |
|----------------------------------------|---|---------------------------------|--------------------|----------|------------|
| Descrizione luogo                      |   |                                 |                    |          |            |
| Restano 200 di 200                     |   |                                 |                    |          |            |
| SOPRALLUOGO                            |   |                                 |                    |          |            |
| Richiesta Sopralluogo                  |   |                                 |                    |          |            |
| ALLEGATI ALLA RICHIESTA                |   |                                 |                    |          |            |
| Aggiung documento<br>Nessuna opzione   | - | Sfogla Nessun file selezionato. |                    | 6        | arica file |
|                                        |   |                                 | Conferma Richiesta | Indietro | Salva      |

Una volta compilati tutti i campi ed aver schiacciato sul bottone "conferma richiesta" la richiesta verrà inviata alla azienda che valuterà se sarà necessario un sopralluogo.

A questo punto viene visualizzata la pagina contenente l'elenco di tutte le richieste fatte dalla scuola.

| Anagrafica istituto Segnalazioni alla Città metropolitana |                | Segnalazioni alla Città metropolitana Calendario Richieste della Città metropolitana Gestione utenti |                              |                            |            |
|-----------------------------------------------------------|----------------|----------------------------------------------------------------------------------------------------|------------------------------|----------------------------|------------|
| Nuova segnalazion                                         |                | Attive Chiuse Tutte                                                                                  |                              | Cerca:                     |            |
| ¢                                                         | î↓             | €lemento                                                                                             | ∩⊔                           | Data ins. ↑↓<br>Data invio | Operazioni |
| IR00072Y                                                  | Trattazione    | Controsoffitti->cartongesso->pannello                                                                | In cedimento                 | 27/01/2020 14:39           | Compila    |
| IR00073A                                                  | Sopralluogo    | Ascensori->montascale                                                                                | Non funziona                 | 29/01/2020 11:12           | Compila    |
| IR00082Z                                                  | Att_Int        | Sanitari->docce->gruppo di scarico                                                                   | Rovinato                     | 17/02/2020 16:24           | Compila    |
| IR00083B                                                  | Segnalazione   |                                                                                                    | Braccio motore<br>dissaldato | 17/02/2020 16:46           | Visualizza |
| IR00084D                                                  | Sopralluogo    | Ascensori->montascale                                                                                | Non funziona                 | 20/02/2020 11:48           | Compila    |
| IR00085H                                                  | Att_Preventivo | Antincendio->centralina rilevazione incendi->pulsante                                                | In allarme                   | 18/06/2020 10:08           | Visualizza |
| IR00088N                                                  |                |                                                                                                    |                              | 04/05/2020 12:01           | Elimina    |
|                                                           |                |                                                                                                    |                              |                            | Compila    |

Se si schiaccia sul taso visualizza a destra di ogni segnalazione ne viene visualizzato lo stato/iter.

| Segnalazione:                                         |                                          |                 |                 |            |                          | CIP: IR00085 |  |
|-------------------------------------------------------|------------------------------------------|-----------------|-----------------|------------|--------------------------|--------------|--|
| Istituto                                              | MIPM03000T - IM G. Agnesi                |                 | Complesso scola | astico CS, | 039 - Via Bazzi, 18 - Mi | lano         |  |
| Referente                                             | GIORGIO PAOLO RE                         |                 | Info contatti   | Ro         | si Gianfranco 333.6677   | 5555         |  |
| Elemento                                              | Antincendio->centralina rilevazione ince | ndi->pulsante   | Tipo di guasto  | In a       | llarme                   |              |  |
| Tipo Locale                                           | BIBLIOTECA                               |                 | Dettaglio luogo | a          | a                        |              |  |
| Descrizione problema                                  | а                                        |                 |                 |            |                          |              |  |
| Sopralluogo a                                         |                                          |                 |                 |            |                          |              |  |
| Iter                                                  |                                          |                 |                 |            |                          |              |  |
| Step                                                  |                                          | Owner           | Data Inizio     | Scadenza   | Data fine                | Operazioni   |  |
| Segnalazione                                          |                                          | scuola          | 30/03/2020      |            | 18/06/2020               | 🕜 Detta      |  |
| Segnalazione assegnata                                |                                          | impresa esterna | 18/06/2020      | 21/06/2020 | 18/06/2020               | Detta        |  |
| Trattazione segnalazione (sopralluogo non necessario) |                                          | impresa esterna | 18/06/2020      | 28/06/2020 | 06/07/2020               | Detta        |  |

In questa pagina si può sollecitare l'azienda ad una risposta tramite il tasto "sollecita segnalazione".

Inoltre in questa pagina è anche possibile scaricare la ricevuta di protocollazione, per farlo basta schiacciare sul pulsante rotondo raffigurante un timbro che si trova subito sulla sinistra del pulsante dettagli.

L'iter della segnalazione è diviso in step, schiacciando sul tasto "dettagli" vengono visualizzati:

• dettagli relativi allo step a cui si è interessati:

| Dettaglio Step | Contatti     | Documenti          |                   |              |
|----------------|--------------|--------------------|-------------------|--------------|
| Tipo:          | Segnalazione | e alla città metro | politana          |              |
| Data Inizio:   | 30/03/2020   |                    | Durata prevista:  | Non prevista |
| Data chiusura: | 18/06/2020   |                    | Durata effettiva: | 80 giorni    |
| Owner step:    | scuola       |                    |                   |              |
|                |              |                    |                   | _            |

- -i contatti della autonomia:
- -i documenti che sono già stati caricati relativi alla segnalazione:

DETTAGLI STEP 752

| Dettaglio Step 0             | ontatti Documenti          |                      |
|------------------------------|----------------------------|----------------------|
| Documenti step               | Step                       | File                 |
| Richiesta da protocollare: 1 | SEGNALAZIONE- Segnalazione | MIPM03000T_CS_039s_M |

## L'IMPRESA

Gli operato tori delle aziende dopo essersi registrati ed entrati in piattaforma devono associare la propria utenza ad un azienda bisogna schiacciare sul pulsante "Aggiungi anagrafica".

| Home / a | Inlinea infrastrutture                |          |                                 | BIANCHI ANDREA V |
|----------|---------------------------------------|----------|---------------------------------|------------------|
| Elenco a | CF/P.IVA/Altro Codice                 | Soggetto | Indirizzo Residenza/Sede legale | Operazioni       |
| Nessun   | a anagrafica<br>Agglungi anagrafica 🗸 |          |                                 |                  |

A questo punto viene visualizzata questa pagina:

| Н | ome / anagrafiche            |           |          |                                 | BIANCHI ANDREA ${\sim}$ |
|---|------------------------------|-----------|----------|---------------------------------|-------------------------|
|   | Azienda                      |           |          |                                 |                         |
|   | Persona fisica (senza p.iva) | strutture |          |                                 |                         |
|   | Ente pubblico                |           |          |                                 |                         |
|   | SUAP                         |           |          |                                 |                         |
|   | Libero professionista        | Scuole    |          |                                 |                         |
|   | Ditta individuale            |           |          |                                 |                         |
|   | Scuola secondaria CMMI       | › Codice  | Soggetto | Indirizzo Residenza/Sede legale | Operazioni              |
|   | Condominio                   |           |          |                                 |                         |
|   | Altra scuola                 |           |          |                                 |                         |
|   |                              |           |          |                                 |                         |
|   | Aggiungi anagrafic           | a 🔨       |          |                                 |                         |

Chiudi

Cliccando sulla voce "azienda" si può inserire il codice fiscale della azienda che si rappresenta

| lome / a | anagrafiche<br>Inlinea infrastrutture<br>nagrafiche Gestione Scuole |                  |                                 | BIANCHI ANDREA V |
|----------|---------------------------------------------------------------------|------------------|---------------------------------|------------------|
| ID       | CF/P.IVA/Altro Codice                                               | Soggetto         | Indirizzo Residenza/Sede legale | Operazioni       |
| Nessuna  | a anagrafica                                                        |                  |                                 |                  |
|          | Aggiungi anagrafica 🗸                                               | Aggiungi Azienda |                                 |                  |
|          |                                                                     | 00478850720      | Q                               |                  |

Premendo il tasto invio e successivamente il bottone "Aggiungi"si completa l'associazione della propria utenza alla azienda corrispondente il codice fiscale inserito.

| Home / anagrafiche                 |                                                         | BIANCHI ANDREA ~ |
|------------------------------------|---------------------------------------------------------|------------------|
| Elenco anagrafiche Gestione Scuole |                                                         |                  |
|                                    | GIELLE DI LUIGI GALANTUCCI                              |                  |
|                                    | Codice fiscale: 00478850720<br>Partita IVA: 00478850720 |                  |
|                                    | Aggiungi                                                |                  |
|                                    |                                                         |                  |

Nella sezione **"Segnalazioni delle scuole**" l'operatore dell'impresa potrà visualizzare tutte le segnalazioni e richieste di manutenzione inviate dalle scuole ed indirizzate alla propria azienda

- Schiacciando sul flag "tutte" vengono visualizzate tutte le segnalazioni.
- Schiacciando sul flag "attive" vengono visualizzate le segnalazioni aperte in attesa di un responso.
- Schiacciando sul flag "chiuse" vengono visualizzate le segnalazioni chiuse.

#### Azienda: DEVI IMPIANTI SRL - cf: 02692000124

| Attive Chiuse Tutte Cerca: |             |                 |                                                     |                                                          |                            |                            |            |  |  |
|----------------------------|-------------|-----------------|-----------------------------------------------------|----------------------------------------------------------|----------------------------|----------------------------|------------|--|--|
| î↓<br>CIP                  | î↓<br>Stato | î↓<br>Autonomia | t↓<br>CS                                            | î↓                                                       | ≎Guasto                    | Data ins. ↑↓<br>Data invio | Operazioni |  |  |
| IR00085H                   | Trattazione | IM G. Agnesi    | Via Bazzi, 18 Milano                                | Antincendio->centralina rilevazione<br>incendi->pulsante | In allarme                 | 18/06/2020<br>10:08        | Compila    |  |  |
| R00096K                    | Assegnato   | IIS E. Mattei   | Via Martiri di Cefalonia, 46 San Donato<br>Milanese | Antincendio->idranti->manichetta                         | Perdita acqua<br>gocciolio | 16/06/2020<br>12:32        | Compila    |  |  |
| R00101L                    | Trattazione | IM G. Agnesi    | Via Tabacchi, 17-19 Milano                          | Antincendio->centralina rilevazione<br>incendi->pulsante | In allarme                 | 15/05/2020<br>12:05        | Compila    |  |  |
| R00105Y                    | Assegnato   | IM G. Agnesi    | Via Bazzi, 18 Milano                                | Antincendio->estintori->gancio                           | Instabile                  | 09/06/2020<br>16:33        | Compila    |  |  |
| R00130P                    | Assegnato   | IM G. Agnesi    | Via Bazzi, 18 Milano                                | Antincendio->estintori->cartello                         | Spostamento                | 06/07/2020<br>10:54        | Compila    |  |  |

In base al tipo di contratto attivo, l'impresa può prendere in carico la segnalazione e intervenire direttamente (contratto a canone), può valutare l'intervento e quindi presentare un preventivo al quale potrà seguire un eventuale ordine, può non vedere la segnalazione della scuola ed essere coinvolto in un secondo tempo direttamente con un ordine di CMM (contratti edilizia)

#### Come l'impresa può gestire una segnalazione in contratto a canone/misto

Nel caso un'impresa abbia una tipologia di contratto a canone o misto Schiacciando sul tasto compila viene visualizzata questa pagina

| Segnalazione:              |                                                                      |                                        |                                 |                      | CIP: <b>IR00101</b>                   |  |  |
|----------------------------|----------------------------------------------------------------------|----------------------------------------|---------------------------------|----------------------|---------------------------------------|--|--|
| Istituto                   | MIPM03000T - IM G. Agnes                                             |                                        |                                 | Complesso scolastico | CS_034 - Via Tabacchí, 17-19 - Milano |  |  |
| Referente                  |                                                                      |                                        |                                 | Info contatti        | Rossi Gianfranco                      |  |  |
| Elemento                   | Antincendio->centralina rile                                         | vazione incendi                        | ->pulsante                      | Tipo di guasto       | In allarme                            |  |  |
| Tipo Locale                | BIDELLERIE                                                           |                                        |                                 | Dettaglio luogo      |                                       |  |  |
| Sopralluogo                | potrebbe essere solo un pice                                         | olo malfunzion                         | amento                          |                      |                                       |  |  |
| Step:<br>Owner:<br>Inizio: | ASSEGNATO - Segnalazione<br>impresa esterna DEVI IMPIA<br>15/05/2020 | assegnata (sca<br>NTI SRL<br>Scadenza: | ade fra 3 giorni)<br>18/05/2020 | Durata prevista: 3   |                                       |  |  |
|                            |                                                                      |                                        | Cià effettuete O                |                      |                                       |  |  |

Dove una volta visualizzati tutti i parametri relativi alla segnalazione fatta dalla scuola si potrà decidere se sarà necessario effettuare un sopralluogo o meno o altrimenti comunicare che è già stato effettuato.

Premendo su il bottone :

- "si" verranno chieste ora e data del sopralluogo da effettuare
- -"no" verrà chiesto il motivo per cui non si ritiene necessario un sopralluogo
- "già effettuato" verranno chieste ora e data del sopralluogo già effettuato

Cliccando sul tasto procedi viene inviata una mail al funzionario scolastico interessato per comunicare la scelta fatta.

Ogni volta che si clicca su prosegui il sito torna indietro alla pagina in cui sono elencate tutte le segnalazioni fatte alla azienda.

| Segnala   | zioni delle scuole | Ordini d        | i Javoro Manutenzione periodica                     | Calendario                                               |                            |                            |            |
|-----------|--------------------|-----------------|-----------------------------------------------------|----------------------------------------------------------|----------------------------|----------------------------|------------|
| Attive    | Chiuse Tutte       |                 | Manutenzione periodica                              | Carendano                                                |                            | Cerca:                     |            |
| t↓<br>CIP | ↑↓                 | î↓<br>Autonomia | t,                                                  | €lemento                                                 | ∩,<br>Guasto               | Data ins. ↑↓<br>Data invio | Operazioni |
| R00085H   | Att_Preventivo     | IM G. Agnesi    | Via Bazzi, 18 Milano                                | Antincendio->centralina rilevazione<br>incendi->pulsante | In allarme                 | 18/06/2020<br>10:08        | Compila    |
| R00096K   | Assegnato          | IIS E. Mattei   | Via Martiri di Cefalonia, 46 San Donato<br>Milanese | Antincendio->idranti->manichetta                         | Perdita acqua<br>gocciolio | 16/06/2020<br>12:32        | Compila    |
| R00101L   | Trattazione        | IM G. Agnesi    | Via Tabacchi, 17-19 Milano                          | Antincendio->centralina rilevazione<br>incendi->pulsante | In allarme                 | 15/05/2020<br>12:05        | Compila    |
| R00105Y   | Assegnato          | IM G. Agnesi    | Via Bazzi, 18 Milano                                | Antincendio->estintori->gancio                           | Instabile                  | 09/06/2020<br>16:33        | Compila    |
| R00130P   | Assegnato          | IM G. Agnesi    | Via Bazzi, 18 Milano                                | Antincendio->estintori->cartello                         | Spostamento                | 06/07/2020<br>10:54        | Compila    |

Ricliccando sul pulsante compila viene visualizzata la seguente pagina

| Segnalazione:                                                                           |                                         |                          |                      | CIP: <b>IR00101</b>                   |  |  |  |
|-----------------------------------------------------------------------------------------|-----------------------------------------|--------------------------|----------------------|---------------------------------------|--|--|--|
| Istituto                                                                                | MIPM03000T - IM G. Agnesi               |                          | Complesso scolastico | CS_034 - Via Tabacchi, 17-19 - Milano |  |  |  |
| Referente                                                                               | GIORGIO PAOLO RE                        |                          | Info contatti        | Rossi Gianfranco 333.66775555         |  |  |  |
| Elemento                                                                                | Antincendio->centralina rilev           | azione incendi->pulsante | Tipo di guasto       | In allarme                            |  |  |  |
| Tipo Locale                                                                             | BIDELLERIE                              |                          | Dettaglio luogo      |                                       |  |  |  |
| Sopralluogo                                                                             | potrebbe essere solo un picco           | olo malfunzionamento     |                      |                                       |  |  |  |
| Owner: im<br>Inizio: 22                                                                 | npresa esterna DEVI IMPIAN<br>2/05/2020 | TI SRL                   |                      |                                       |  |  |  |
| Step: SOPRALLUOGO - Sopralluogo pianificato<br>Owner: impresa esterna DEVI IMPIANTI SRL |                                         |                          |                      |                                       |  |  |  |
| Rinvio del sopra                                                                        | alluogo 🔘                               |                          |                      |                                       |  |  |  |
| Ignorato/Annul                                                                          | llato O                                 |                          |                      |                                       |  |  |  |
| Effettuato                                                                              | 0                                       |                          |                      |                                       |  |  |  |
|                                                                                         |                                         |                          |                      | Salva Prosegui Indietro               |  |  |  |

Dove si potrà dire se rinviare, ignorare/annullare o confermare l'effettuazione del sopralluogo. Premendo sul tasto "Rinvio del sopralluogo" viene chiesto di inserire una nuova data e ora ed un eventualenota

| Data nuovo sopralluogo |          | Ora nuovo sopralluogo |                  |
|------------------------|----------|-----------------------|------------------|
| dd/mm/yyyy             | <b>—</b> | 00:00                 | Note sopralluogo |

Premendo sul tasto "ignorato annullato" viene chiesto di inserire un eventuale nota in merito alla scelta selezionata

Motivo per cui non si effettua il sopralluogo

Premendo sul tasto "Effettuato" viene chiesto di inserire un eventuale nota in merito alla scelta selezionata e di inserire se è necessario eventuali documenti allegati

| Aggiungi documento       Seleziona un tipo allegato                            |  |
|--------------------------------------------------------------------------------|--|
| Aggiungi documento Seleziona un tipo allegato Sfoglia, Nessun file selezionato |  |
| Seleziona un tipo allegato Sfoglia, Nessun file selezionato                    |  |
|                                                                                |  |

per farlo bisogna cliccare sul tasto "sfoglia" per selezionare un file dal proprio computer, specificare che tipo di allegato si sta inserendo dal menu a tendina che appare cliccando sulla voce "selezione allegato" Una volta fatto questo di deve schiacciare sul pulsante "carica allegato" per caricare il documento.

Lo step successivo a quello chiamato "sopralluogo" si chiama "trattazione" in cui l'azienda definisce se verrà effettuato e che tipo di intervento verrà effettuato.

| ne / Elenco aziende / DEVI IN                                                     | MPIANTI SRL / IR00085H                                                 |                                            |                                                  |                       | Rossi Marco 🗸      |
|-----------------------------------------------------------------------------------|------------------------------------------------------------------------|--------------------------------------------|--------------------------------------------------|-----------------------|--------------------|
| Inlinea infrastr                                                                  | utture                                                                 |                                            |                                                  |                       |                    |
| Segnalazione:                                                                     |                                                                        |                                            |                                                  |                       | CIP: <b>IR0008</b> |
| stituto                                                                           | MIPM03000T - IM G. Agnesi                                              |                                            | Complesso scolastico                             | CS_039 - Via Bazzi, 1 | 8 - Milano         |
| Referente                                                                         | GIORGIO PAOLO RE                                                       |                                            | Info contatti                                    | Rossi Gianfranco 333  | .66775555          |
| lemento                                                                           | Antincendio->centralina rilevazio                                      | ne incendi->pulsante                       | Tipo di guasto                                   | In allarme            |                    |
| lipo Locale                                                                       | BIBLIOTECA                                                             |                                            | Dettaglio luogo                                  | a                     |                    |
| Descrizione problema                                                              | a                                                                      |                                            |                                                  |                       |                    |
| Sopralluogo                                                                       | a                                                                      |                                            |                                                  |                       |                    |
| Step: <b>TRATTAZIONE</b> -<br>Owner: impresa esterna<br>Inizio: <b>18/06/2020</b> | Trattazione segnalazione (sop<br><b>DEVI IMPIANTI SRL</b><br>Scadenza: | ralluogo non necessario) (so<br>28/06/2020 | ade fra 10 giorni)<br>Durata prevista: <b>10</b> |                       |                    |
| Impianto bloccato/fermo                                                           |                                                                        |                                            |                                                  |                       |                    |
| intervento non eseguibile                                                         | 0                                                                      |                                            |                                                  |                       |                    |
| Esecuzione intervento con ordi                                                    | ine specifico                                                          |                                            |                                                  |                       |                    |
| Esecuzione intervento a canon                                                     | ie O                                                                   |                                            |                                                  |                       |                    |
| Note                                                                              |                                                                        |                                            |                                                  |                       |                    |
|                                                                                   |                                                                        |                                            |                                                  |                       |                    |

In questa pagina è possibile:

- -specificare se l'impianto è bloccato/fermo o no
- -specificare se l'intervento non è eseguibile. selezionando questa opzione viene chiesto di darne un motivo (scegliendo questa opzione la segnalazione arriverà allo step denominato "chiuso" e verrà appunto conclusa)
- -specificare se l'intervento verrà eseguito con ordine specifico (scegliendo questa opzione la segnalazione arriverà allo step denominato "attesa di preventivo")

Se l'intervento è eseguibile con ordine specifico, l'operatore deve preventivare il costo dell'intervento inserendo

| Segnalazione:                                         |                                                                                  |                                   |                 | CIP: I                 | R00111M     |
|-------------------------------------------------------|----------------------------------------------------------------------------------|-----------------------------------|-----------------|------------------------|-------------|
| Istituto                                              | MIPM03000T - IM G. Agnesi                                                        | Complesso scolastico              | CS_034 - Via Ta | abacchi, 17-19 - Milan | 0           |
| Elemento                                              | Ascensori->montascale                                                            | Tipo di guasto                    | Non funziona    |                        |             |
| Identificazione ascensore                             | Cod. H: 589, Matr. C.P.6826 (CETECO)                                             | Dettaglio luogo                   |                 |                        |             |
| Trattazione conclusa. Segnal<br>Step: ATT_PREVENTIVO  | azione chiusa senza intervento Iter<br>- Trattazione conclusa. Segnalazione chiu | sa senza intervento (scade fra 10 | giorni)         |                        |             |
| Owner: impresa esterna C<br>Inizio: <b>25/06/2020</b> | rea.mi<br>Scadenza: 05/07/2020                                                   | Durata prevista: 1                | 0               |                        |             |
| Importo previsto                                      |                                                                                  |                                   |                 |                        |             |
| Allega preventivo                                     |                                                                                  |                                   |                 |                        |             |
| Aggiungi documento                                    |                                                                                  |                                   |                 |                        |             |
| Seleziona un tipo allegato                            |                                                                                  | Sfoglia Nessun file s             | elezionato.     |                        |             |
|                                                       |                                                                                  |                                   |                 |                        | Carica file |
|                                                       |                                                                                  |                                   |                 |                        |             |
|                                                       |                                                                                  |                                   | Salva           | Invia preventivo       | Indietro    |

- -l'importo previsto
- un preventivo( Per farlo deve premere sul tasto "sfoglia" in basso a destra in maniera da poter selezionare un file dal proprio pc e deve specificare il tipo di allegato inserito cliccando sulla voce –seleziona un tipo allegato e scegliendo tra le opzioni possibili.

Opzionalmente è anche possibile scrivere una breve descrizione del documento allegato

#### Altro allegato

#### Preventivo

Una volta inseriti tutti i dati necessari e cliccato sul pulsante "invia preventivo" si passa allo step denominato "valutazione preventivo" in cui la proposta effettuata dal rappresentante della azienda viene valutata dal funzionario di città metropolitana.

Se l'intervento verrà eseguito a canone appariranno tre sotto-opzioni:

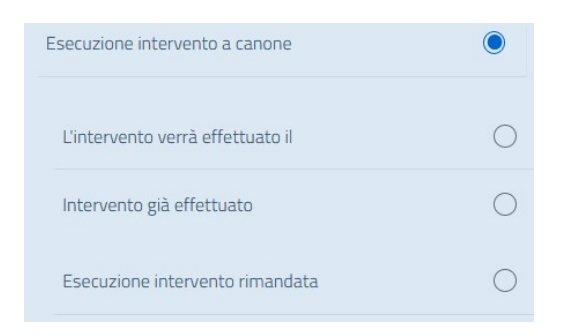

#### Selezionando "L'intervento verrà effettuato il" viene chiesto di inserire data ed ora dell'intervento

| Stima dei tempi di esecuzione (per un'ipotesi d | i calendar | io)          |                 |
|-------------------------------------------------|------------|--------------|-----------------|
| Seleziona l'unità di misura                     |            | •            | Nessuna opzione |
| Data prevista                                   |            | Ora prevista | ·····           |
| dd/mm/yyyy                                      | <b> </b>   | 00:00        |                 |

(scegliendo questa opzione la segnalazione arriverà allo step denominato "attesa intervento")

Selezionando "Intervento già effettuato" viene chiesto di inserire la data in cui è stato effettuato l'intervento (scegliendo questa opzione la segnalazione arriverà allo step denominato "chiuso" e verrà appunto conclusa segnalando che l'intervento è già stato effettuato)

Selezionando "Esecuzione intervento rimandata"

Per giorni

Motivo rinvio

(scegliendo questa opzione la segnalazione arriverà allo step denominato "rinvio").

Se si è scelta l'opzione "l'intervento verrà effettuato il" si aprirà la seguente pagina

| Segnalazione:                                                                     |                                         |                      |                        | CIP:           | IR00112R |
|-----------------------------------------------------------------------------------|-----------------------------------------|----------------------|------------------------|----------------|----------|
| Istituto                                                                          | MIPM03000T - IM G. Agnesi               | Complesso scolastico | CS_034 - Via Tabacchi, | 17-19 - Milano |          |
| Elemento                                                                          | Ascensori->montascale                   | Tipo di guasto       | Non funziona           |                |          |
| Identificazione ascensore                                                         | Cod. H: 590, Matr. C.P.6827 (CETECO)    | Dettaglio luogo      |                        |                |          |
| Attesa dell'intervento                                                            | Iter                                    |                      |                        |                |          |
| Step: <b>ATT_INT</b> - Atte<br>Owner: impresa estern<br>Inizio: <b>12/06/2020</b> | esa dell'intervento<br>a <b>Crea.mi</b> |                      |                        |                |          |
| Rinvio dell'intervento                                                            | 0                                       |                      |                        |                |          |
| Non effettuabile                                                                  | 0                                       |                      |                        |                |          |
| Effettuato                                                                        | 0                                       |                      |                        |                |          |
|                                                                                   |                                         |                      | Salva                  | Conferma       | Indietro |

Attraverso questa pagina il rappresentante della azienda comunica che l'intervento

• **è stato rinviato**. Selezionando questa opzione viene chiesto di inserire per quanto tempo, la nuova data dell'intervento ed eventuali note sul rinvio. scegliendo questa opzione la segnalazione arriverà allo step denominato "attesa intervento")

| Stima dei tempi di esecuzione (p | Giorni  |              |  |  |
|----------------------------------|---------|--------------|--|--|
| Giorni                           | 3       |              |  |  |
| Data nuovo intervento            |         |              |  |  |
| dd/mm/yyyy                       | Mot Not | e intervento |  |  |

- non è effettuabile. Selezionando questa opzione viene chiesto di inserire il motivo per cui si è effettuata questa scelta. (scegliendo questa opzione la segnalazione arriverà allo step denominato "chiuso" e verrà appunto conclusa)
- è stato effettuato. Selezionando questa opzione viene chiesto di inserire la data di chiusura dell'intervento ed eventuali note ed allegati su di esso. (scegliendo questa opzione la segnalazione arriverà allo step denominato "chiuso" e verrà appunto conclusa)

| Effettuato              |           |  | rvento | Note sull'intervento effettuato |         |                          |  |             |
|-------------------------|-----------|--|--------|---------------------------------|---------|--------------------------|--|-------------|
| Eventuali allegati al i | ntervento |  |        |                                 |         |                          |  |             |
| Aggiungi documento      |           |  |        |                                 |         |                          |  |             |
| Seleziona un tipo       | allegato  |  |        | •                               | Sfoglia | Nessun file selezionato. |  |             |
|                         |           |  |        |                                 |         |                          |  | Carica file |

Indipendentemente dalla voce che si seleziona in fondo alla pagina è presente un campo dove è possibile inserire una nota opzionalmente.

## Come le imprese possono gestire gli ordini di lavoro

Qualora il contratto sia misto oppure sia un contratto di tipo edilizia, il personale di CMM potrà emettere degli ordini che gli operatori dell'impresa potranno vedere e gestire nella sezione **"Ordini di lavoro**".

| Home / Elen | inea infras<br>e<br>evi impianti srL - | trutture         |        |                                                |                |             |        | ROSSI MARCO ~ |
|-------------|----------------------------------------|------------------|--------|------------------------------------------------|----------------|-------------|--------|---------------|
| Segnalaz    | cioni delle scuole                     | Ordini di lavoro | Manute | nzione periodica Calendario                    |                |             | Cerca: | ·             |
| CIP         | 1↓ Stato                               | ↑↓ Istituto      | îĻ     | Complesso Scolastico ↑↓<br>Nessun dato present | <b>Data</b> ↑↓ | Descrizione | îl     | Operazioni    |

Schiacciando sul tasto compila viene visualizzata la pagina relativa all'ordine di lavoro selezionato

In cima a questa pagina troviamo tutti i dati relativi all'ordine selezionato.

In INLINEA Infrastrutture la procedura per la gestione degli ordini è simile nel caso di contratti misti o di tipo edilizia, ci sono tuttavia alcuni step specifici per i contratti edilizia (es, stima dei costi della sicurezza da parte del CSE) che non sono contemplati nei contratti non edili.

#### Sezione attesa intervento

| Ordine:                                                                    |                                  |                                     |         |                        |                          | CIP:           | 000039 |
|----------------------------------------------------------------------------|----------------------------------|-------------------------------------|---------|------------------------|--------------------------|----------------|--------|
| Istituto!                                                                  | MIPM03                           | 000T - IM G. Agnesi                 |         | Complesso scolastico   | CS_034 - Via Tabacchi, 7 | 17-19 - Milano |        |
| Descrizione Questa è la descrizione dell'ordine per un contratto ascensori |                                  |                                     | ori     |                        |                          |                |        |
| Contratto Ascensori - IM G. Agnesi So                                      |                                  | Società affidataria                 | Crea.mi |                        |                          |                |        |
| Referenti CMM                                                              | DO: afag                         | nani - RUP: ccampari - DL/DEC:      |         |                        |                          |                |        |
| Attesa dell'interve                                                        | ento                             | Ordine assegnato all'impresa        | lter    | Segnalazioni associate | Documenti ordine         |                |        |
| Step: ATT_IN<br>Owner: imprese<br>Inizio: 09/05/                           | IT - Attesa<br>a esterna<br>2020 | a dell'intervento<br><b>Crea.mi</b> |         |                        |                          |                |        |
| Rinvio dell'interven                                                       | to                               | 0                                   |         |                        |                          |                |        |
| Non effettuabile                                                           |                                  | 0                                   |         |                        |                          |                |        |
| Effettuato                                                                 |                                  | 0                                   |         |                        |                          |                |        |
| Enectedato                                                                 |                                  |                                     |         |                        |                          |                |        |

Attraverso questa pagina il rappresentante della azienda comunica se l'intervento:

• -è stato rinviato.:selezionando questa opzione viene chiesto di inserire per quanto tempo, la nuova data dell'intervento ed eventuali note sul rinvio. scegliendo questa opzione l'ordine arriverà allo step denominato "attesa intervento")

| Stima dei tempi di esecuzion | ie (per un'ipot | tesi di calendario) | Giorni |  |
|------------------------------|-----------------|---------------------|--------|--|
| Giorni                       |                 | -                   | 3      |  |
| Data nuovo intervento        |                 |                     |        |  |
| dd/mm/yyyy                   |                 | Note intervento     | )      |  |

 -non è effettuabile: selezionando questa opzione viene chiesto di inserire il motivo per cui si è effettuata questa scelta. (scegliendo questa opzione l'ordine arriverà allo step denominato "chiuso" e verrà appunto conclusa)

• è stato effettuato: selezionando questa opzione viene chiesto di inserire la data di chiusura dell'intervento ed eventuali note ed allegati su di esso. (scegliendo questa opzione l'ordine arriverà allo step denominato "chiuso" e verrà appunto conclusa)

| Effettuato                   | ۲    | Data chiusura inter<br><b>12/06/2020</b> | rvento | Note sull'intervento effettuato         |             |
|------------------------------|------|------------------------------------------|--------|-----------------------------------------|-------------|
| Eventuali allegati al interv | ento |                                          |        |                                         |             |
| Aggiungi documento           |      |                                          |        |                                         |             |
| Seleziona un tipo allega     | ato  |                                          |        | <b>Sfoglia</b> Nessun file selezionato. |             |
|                              |      |                                          |        |                                         | Contra Cila |

#### Sezione Ordine assegnato all'impresa

| Attesa dell'intervento Ordine asse                                                         | gnato all'impre                       | esa Iter                           | Segnalazioni associate            | Documenti ordine |          |          |
|--------------------------------------------------------------------------------------------|---------------------------------------|------------------------------------|-----------------------------------|------------------|----------|----------|
| Altri documenti 🔳                                                                          |                                       |                                    |                                   |                  |          |          |
| Step: ORD_ASSEGNATO - Ordine as<br>Owner: impresa esterna Crea.mi<br>Inizio: 01/05/2020 So | segnato all'im<br>adenza: <b>11/0</b> | presa (SCADUTA E<br><b>05/2020</b> | )A 45 giorni)<br>Durata prevista: | 10               |          |          |
| Stima dei tempi di esecuzione (per un'ipotesi di cale<br>Settimane                         | endario) Sett                         | timane                             | _                                 |                  |          |          |
| L'intervento verrà effettuato il                                                           | ۲                                     | Data prevista<br>09/05/2020        | <b></b>                           |                  |          |          |
| Intervento già effettuato per urgenza                                                      | 0                                     |                                    |                                   |                  |          |          |
| Esecuzione intervento rimandata                                                            | 0                                     |                                    |                                   |                  |          |          |
| Note                                                                                       |                                       |                                    |                                   |                  |          |          |
| Restano 200 di 200                                                                         |                                       |                                    |                                   |                  |          |          |
|                                                                                            |                                       |                                    |                                   | Salva            | Prosegui | Indietro |

In questa pagina il rappresentante della azienda deve comunicare la stima dei tempi di esecuzione(per un ipotesi di calendario)

E deve dire se:

• -l'intervento verrà effettuato. inserendo la data prevista

• L''intervento è già stato effettuato per urgenza. inserendo la data e l'ora in cui è stato effettuato. In questo caso c'è anche la possibilità di inserire un allegato(come ad esempio le foto dell'intervento)

| Data esecuzione |           | Ora esecuzione |
|-----------------|-----------|----------------|
| 28/05/2020      | $\square$ | 10:00          |

• l'esecuzione dell'intervento è stata rimandata. inserendo il numero di giorni a cui è stato rimandato ed il motivo del rinvio

| Per giorni Motivo rinvio |  |
|--------------------------|--|
|--------------------------|--|

In fondo alla pagina è possibile inserire opzionalmente delle note.

#### -iter in questa pagina vengono visualizzati tutti gli step già effettuati relativi all'ordine

| Attesa dell'intervento Ordine assegnato all'imp | resa Iter       | Segnalazioni associate | Documenti o | ordine 1 Alt | ri documenti 🗿 |
|-------------------------------------------------|-----------------|------------------------|-------------|--------------|----------------|
| Step                                            | Owner           | Data Inizio            | Scadenza    | Data fine    | Operazioni     |
| Valutazione ordine da Direttore Lavori          | funzionario     | 01/05/2020             | 04/05/2020  |              | Dettagli       |
| Ordine assegnato all'impresa                    | impresa esterna | 01/05/2020             | 11/05/2020  |              | Dettagli       |
| Sollecito per l'esecuzione dell'intervento      | funzionario     | 31/05/2020             |             | 31/05/2020   | Dettagli       |

Cliccare su 🕜 in operazioni per scaricare la ricevuta di protocollazione.

Indietro

# -segnalazioni associate in questa pagina vengono visualizzate tutte le segnalazioni associate all'ordine

| Attesa   | dell'intervento             | Ordine assegnato all'imp | resa Iter                                  | Segnalazioni associate        | Documenti or | dine 🕻 | Altri docume              | enti     |
|----------|-----------------------------|--------------------------|--------------------------------------------|-------------------------------|--------------|--------|---------------------------|----------|
| CIP      | Elemento                    |                          | Localizzazione                             |                               |              | Piano  | Guasto                    |          |
| IR00076I | Ascensori->elevato<br>piano | ore->cabina->porta di    | ldentificazione a<br>(UCE)<br>dfgdfhdghdgh | iscensore: Cod. H: 567, Matr. | MI 25776/96  | N/A    | Bloccata tra due<br>piani | Dettagli |
|          |                             |                          |                                            |                               |              |        | 1                         | Indietro |

-documenti ordinein questa pagina vengono visualizzati tutti i documenti allegati relativi all'ordine

| Attesa dell'intervento | Ordine assegnato all'impresa | Iter | Segnalazioni associate | Documenti ordine 🕚  | Altri documenti 🗿 |
|------------------------|------------------------------|------|------------------------|---------------------|-------------------|
| Tipo Allegato          |                              |      |                        | File                |                   |
| Altro: Altro allegato  |                              |      |                        | 20190703_135810.pdf |                   |
|                        |                              |      |                        |                     |                   |
|                        |                              |      |                        |                     |                   |
|                        |                              |      |                        |                     | Indietro          |

#### -altri documentiin questa pagina vengono visualizzati il resto dei documenti

| Attesa dell'intervento Ordine assegnato all' | impresa Iter Segnalazioni associate Documenti o        | rdine 1 Altri documenti 3 |
|----------------------------------------------|--------------------------------------------------------|---------------------------|
| Allegati caricati durante l'istruttoria      | Step                                                   | File                      |
| Altro: Allegato alla valutazione             | VAL_ORD_DL_DEC- Valutazione ordine da Direttore Lavori | Statistica_per_Matri      |
| Altro: Altre annotazioni                     | VAL_ORD_RUP- Valutazione ordine da RUP                 | MOD-RichiestaVPN-Nat      |
| Foto dell'intervento                         | ORD_ASSEGNATO- Ordine assegnato all'impresa            | m_acque_DCUT355.pdf       |
|                                              |                                                        |                           |

# Sezione manutenzione periodica

Questa sezione è in fase di implementazione, qui le imprese caricheranno la reportistica relativa agli interventi di manutenzione periodica svolta.

# Calendario

In questa pagina vengono appuntati tutti gli interventi, sopralluoghi o l'utilizzo di spazi in programma o già effettuati.

| Anagrafica    | istituto Segnalazio                     | ni alla Città metropolitana | Calendario | Richieste della Città metro | politana Gestione | utenti   |          |
|---------------|-----------------------------------------|-----------------------------|------------|-----------------------------|-------------------|----------|----------|
| seleziona     | una categoria                           | •                           |            |                             |                   |          | Oggi < > |
|               | lun 6/7                                 | mar 7/7                     | mer 8/7    | gio 9/7                     | ven 10/7          | sab 11/7 | dom 12/7 |
| giorno intero | Attesa dell'intervento                  |                             |            |                             |                   |          |          |
| 08            |                                         |                             |            |                             |                   |          |          |
| 09            |                                         |                             |            |                             |                   |          |          |
| 10            |                                         |                             |            |                             |                   |          |          |
| 11            |                                         |                             |            |                             |                   |          |          |
| 12            | 12:00 - 17:00<br>Attesa dell'intervento |                             |            |                             |                   |          |          |
| 13            |                                         |                             |            |                             |                   |          |          |
| 14            |                                         |                             |            |                             |                   |          |          |
| 15            |                                         |                             |            |                             |                   |          |          |
| 16            |                                         |                             |            |                             |                   |          |          |

Indietro

E possibile visualizzare anche solo una delle tre categorie sopra elencate, per farlo basta cliccare sul pulsante "seleziona una categoria", in questo modo apparirà il seguente menu a tendina dove è possibile selezionare solo la categoria a cui si è interessati

| Seleziona Tutto | Deseleziona Tutto |
|-----------------|-------------------|
| Intervento      |                   |
| Sopralluogo     |                   |
| Utilizzo spazi  |                   |

#### IL PERSONALE DELLA CITTA' METROPOLITANA

una volta effettuato l'accesso alla piattaforma attraverso il link:

http://infrastrutture.man.provincia.mi.it/scuole/

il personale della CMM visualizza questa pagina.

Questa homepage ha diverse -sezioni :

Segnalazioni : cliccando su questo tasto si può effettuare una delle seguenti scelte:

Segnalazioni aperte Cerca segnalazione Nuova segnalazione

In **"segnalazioni aperte"** vengono visualizzate tutte le segnalazioni in carico al funzionario di città metropolitana:

| Attive   | Aperte Chi  | iuse Tutte      |                            |                                       | C                        | erca:                      |            |
|----------|-------------|-----------------|----------------------------|---------------------------------------|--------------------------|----------------------------|------------|
| ¢<br>¢   | î↓<br>Stato | î↓<br>Autonomia | î↓<br>CS                   | î↓<br>Elemento                        | f↓                       | Data ins. ↑↓<br>Data invio | Operazion  |
| IR00072Y | Trattazione | IM G. Agnesi    | Via Bazzi, 18 Milano       | Controsoffitti->cartongesso->pannello | In cedimento             | 27/01/2020                 | Visualizza |
| IR00082Z | Att_Int     | IM G. Agnesi    | Via Tabacchi, 17-19 Milano | Sanitari->docce->gruppo di scarico    | Rovinato                 | 17/02/2020                 | Visualizza |
| R00084D  | Sopralluogo | IM G. Agnesi    | Via Tabacchi, 17-19 Milano | Ascensori->montascale                 | Non funziona             | 20/02/2020                 | Visualizza |
| R00113T  | Assegnato   | IM G. Agnesi    | Via Tabacchi, 17-19 Milano | Murature interne->laterizio           | Rivestimento mancante    | 24/06/2020                 | Visualizza |
| R00126C  | Assegnato   | IM G. Agnesi    | Via Bazzi, 18 Milano       | Murature interne->laterizio           | Rivestimento in distacco | 02/07/2020                 | Visualizza |

- Schiacciando sul flag "tutte" vengono visualizzate tutte le segnalazioni.
- Schiacciando sul flag "aperte" vengono visualizzate tutte le segnalazioni aperte.

- Schiacciando sul flag "attive" vengono visualizzate le segnalazioni aperte in attesa di un responso.
- Schiacciando sul flag "chiuse" vengono visualizzate le segnalazioni chiuse.

Se la segnalazione è terminata o in stand-by (per l'attesa di una risposta da parte dell'azienda manutentrice) appare sulla destra il tasto "visualizza", cliccandoci sopra è possibile visualizzare lo stato della segnalazione

| Richiesta :                                                                        |                                                                     |                                                           |                                                        |                                 |  |  |  |
|------------------------------------------------------------------------------------|---------------------------------------------------------------------|-----------------------------------------------------------|--------------------------------------------------------|---------------------------------|--|--|--|
| stituto                                                                            | MIPM03000T - IM G. Agnesi                                           |                                                           | Complesso scolastico                                   | CS_039 - Via Bazzi, 18 - Milano |  |  |  |
| Referente                                                                          | Bianchi Giacomo                                                     |                                                           | Info contatti                                          | 44444434                        |  |  |  |
| lemento                                                                            | Controsoffitti->cartongesso->pa                                     | annello                                                   | Tipo di guasto                                         | In cedimento                    |  |  |  |
| ipo Locale                                                                         | ATRIO                                                               |                                                           | Dettaglio luogo                                        |                                 |  |  |  |
| Step: <b>RIN</b><br>Owner: funz                                                    | VIO - Rinvio dell'intervento da p<br>1: mprovinciali                | varte del funzionario per il motivo:                      | gg (SCADUTA DA 70 giorni)                              |                                 |  |  |  |
| Step: <b>RIN</b><br>Owner: funz<br>Inizio: <b>06/</b> 0                            | VIO - Rinvio dell'intervento da p<br>:: mprovinciali<br>03/2020 Sca | arte del funzionario per il motivo:                       | gg (SCADUTA DA 70 giorni)<br>Durata prevista: <b>5</b> |                                 |  |  |  |
| Step: RIN<br>Owner: funz<br>Inizio: 06/0                                           | VIO - Rinvio dell'intervento da p<br>:: mprovinciali<br>03/2020 Sca | arte del funzionario per il motivo:<br>adenza: 11/03/2020 | gg (SCADUTA DA 70 giorni)<br>Durata prevista: <b>5</b> |                                 |  |  |  |
| Step: RIN<br>Owner: funz<br>Inizio: 06/0<br>Riprendi trattazi                      | VIO - Rinvio dell'intervento da p<br>:: mprovinciali<br>03/2020 Sca | arte del funzionario per il motivo:<br>adenza: 11/03/2020 | gg (SCADUTA DA 70 giorni)<br>Durata prevista: 5        |                                 |  |  |  |
| Step: RIN<br>Owner: funz<br>Inizio: 06/0<br>Riprendi trattazi<br>Ulteriore rinvio  | VIO - Rinvio dell'intervento da p<br>:: mprovinciali<br>03/2020 Sca | adenza: 11/03/2020                                        | gg (SCADUTA DA 70 giorni)<br>Durata prevista: 5        |                                 |  |  |  |
| Step: RIN<br>Owner: funz<br>Inizio: 06/0<br>Riprendi trattazio<br>Ulteriore rinvio | VIO - Rinvio dell'intervento da p<br>1: mprovinciali<br>03/2020 Sca | adenza: 11/03/2020                                        | gg (SCADUTA DA 70 giorni)<br>Durata prevista: 5        |                                 |  |  |  |

Se invece la segnalazione è in uno step che è a carico del personale CMM appare sulla destra il tasto "compila" per procedere con essa ed il tasto "elimina" per eliminarla.

In"cerca segnalazione" è possibile cercare una segnalazione tra quelle già presenti

In"nuova segnalazione è possibile creare una nuova segnalazione attraverso questa pagina

#### Come il personale CMM può fare una segnalazione/richiesta intervento

| RICHIESTA                                 |   |
|-------------------------------------------|---|
| Autonomia scolastica                      |   |
| Seleziona l'autonomia                     | - |
| Complesso scolastico                      |   |
| nessun complesso scolastico selezionabile | • |

Una volta selezionata l'autonomia e successivamente il complesso scolastico a cui si è interessati viene visualizzata questa pagina

| RICHIESTA<br><sup>Complesso scolastico</sup><br>[CS_067] Viale Liguria, 21 - Milano |                               |          |                                  |             |
|-------------------------------------------------------------------------------------|-------------------------------|----------|----------------------------------|-------------|
| Protocollo istituto n°                                                              | Data protocollo<br>dd/mm/yyyy | <b>=</b> |                                  |             |
| RIFERIMENTI per questa richio                                                       | esta                          |          |                                  |             |
| Nominativo e telefono                                                               |                               |          |                                  |             |
| DEFINIZIONE RICHIESTA<br>seleziona elemento<br>seleziona elemento                   | •                             |          |                                  |             |
| Tipo di guasto<br>nessun tipo di guasto per il livello s                            | elezionato                    | Ť        |                                  |             |
| Descrizione problematica                                                            |                               |          |                                  |             |
| Restano 200 di 200                                                                  |                               |          |                                  |             |
| DOVE<br>Tipo Locale<br>Nessuna opzione                                              |                               |          | Piano<br>Nessuna opzione         |             |
| Descrizione luogo                                                                   |                               |          |                                  |             |
| Restano 200 di 200                                                                  |                               |          |                                  |             |
| SOPRALLUOGO                                                                         |                               |          |                                  |             |
| Richiesta Sopralluogo                                                               |                               |          |                                  |             |
| ALLEGATI ALLA RICHIESTA                                                             |                               |          |                                  |             |
| Aggiungi documento<br>Nessuna opzione                                               |                               | -        | Sfoglia Nessun file selezionato. |             |
|                                                                                     |                               |          | Conforma                         | Carica file |

Attraverso la quale è possibile formulare precisamente la segnalazione.

Nella sezione:

- "richiesta" deve essere inserito il -complesso scolastico
- "riferimenti per questa richiesta" deve essere inserito il nominativo e telefono del referente per questa richiesta
- "definizione richiesta" deve essere inserito l'elemento per cui si effettua la richiesta (selezionandolo tra le opzioni visualizzate nel menu a tendina che si apre cliccando su – seleziona elemento—si può decidere a che categoria appartiene il guasto e successivamente si può specificare quale sia l'elemento malfunzionante )
- il tipo di guasto (in base all'elemento selezionato in precedenza)
- una **descrizione** della problematica

- -il tipo di locale (selezionandolo tra le opzioni visualizzate nel menu a tendina che si apre cliccando su -seleziona Tipo Locale—)
- il piano a cui si trova il locale selezionato (selezionandolo tra le opzioni visualizzate nel menu a tendina che si apre cliccando su *-seleziona piano-*)
- una descrizione del luogo
- -"allegati alla richiesta" devono essere inseriti:
- eventuali allegati alla richiesta

#### Come il personale CMM può avviare un ordine

Entrando nella sezione "Ordini" il personale CMM può cliccare su "**nuovo ordine**": selezionando questa opzione è possibile creare un nuovo ordine attraverso questa pagina

| Home TEST SEGNALAZIONI $\sim$ ORDINI $\sim$ SOPRALLUOGHI $\sim$ CONTRATTI $\sim$ |   |
|----------------------------------------------------------------------------------|---|
| ORDINE                                                                           |   |
| Autonomia scolastica                                                             |   |
| Seleziona l'autonomia                                                            | • |
| Complesso scolastico                                                             |   |
| nessun complesso scolastico selezionabile                                        | • |
| Contratto                                                                        |   |
| seleziona un contratto                                                           | - |
|                                                                                  |   |
| SELEZIONE SEGNALAZIONI IN ATTESA DI ORDINE                                       |   |
|                                                                                  |   |
| SEGNALAZIONI NON IN ELENCO                                                       |   |
| aggiungi codice                                                                  | + |

Nella sezione "ordine" si deve inserire:

- -L'autonomia scolastica a cui si è interessati
- -il complesso scolastico a cui si né interessati
- -il contratto (selezionabile dal menu a tendina che si apre cliccando sulla voce seleziona contratto--)

-- seleziona un contratto-- Antincendio ovest (ANTINCENDIO)
 Ascensori (ASCENSORI)
 Antincendio est (ANTINCENDIO)
 Cancelli (CANCELLI)
 Calore L1 (RISCALDAMENTO/RAFFRESCAMENTO)
 Calore L2 (RISCALDAMENTO/RAFFRESCAMENTO)
 Calore L3 (RISCALDAMENTO/RAFFRESCAMENTO)
 Calore L4 (RISCALDAMENTO/RAFFRESCAMENTO)
 Calore L5 (RISCALDAMENTO/RAFFRESCAMENTO)
 Calore L6 (RISCALDAMENTO/RAFFRESCAMENTO)
 Calore L6 (RISCALDAMENTO/RAFFRESCAMENTO)
 Edilizia zona A - secondo contratto attuativo (EDILIZIA)
 Edilizia zona B - secondo contratto attuativo (EDILIZIA)

Nella sezione **"selezione segnalazioni in attesa di ordine**" dove vengono visualizzate tutte le segnalazioni in attesa di ordine

Nella sezione **"segnalazioni non in elenco"** dove è possibile aggiungere una segnalazione che non è in elenco o mettendo il codice della segnalazione o cliccando sul tasto "+" situato sulla destra in modo da visualizzare tutte le segnalazioni che è possibile aggiungere

| sel. | CIP      | Elemento                                           | Localizzazione                                                                              |
|------|----------|----------------------------------------------------|---------------------------------------------------------------------------------------------|
|      | IR00072Y | Controsoffitti->cartongesso->pannello              | Tipo Locale: ATRIO                                                                          |
|      | IR00073A | Ascensori->montascale                              | Identificazione ascensore: Cod. H: 590, Matr. C.P.6827 (CETECO)                             |
|      | IR00076I | Ascensori->elevatore->cabina->porta di piano       | Identificazione ascensore: Cod. H: 567, Matr. MI 25776/96 (UCE)<br>dfgdfhdghdgh             |
|      | IR00078M | Ascensori->montascale                              | Identificazione ascensore: Cod. H: 590, Matr. C.P.6827 (CETECO)                             |
|      | IR00080V | Controsoffitti->fibra minerale->pannello           | Tipo Locale: DEPOSITO<br>sdfsdfff                                                           |
|      | IR00081U | Ascensori->elevatore->pulsante->azionamento cabina | Identificazione ascensore: Cod. H: 640, Matr. n.imp. NI 190 matr. 148.063/09 (GRUPPO SIMET) |
|      | IR00082Z | Sanitari->docce->gruppo di scarico                 | Tipo Locale: AULA<br>sddd                                                                   |
|      | IR00083B |                                                    | Luogo:                                                                                      |

In **elenco ordini** si visualizza pagina dove è presente l'elenco di tutti gli ordini in carico all'utenza con cui si è effettuato l'accesso

- Schiacciando sul flag "tutti" vengono visualizzati tutti gli ordini.
- Schiacciando sul flag "aperti" vengono visualizzati tutti gli ordini aperti.

- Schiacciando sul flag "attivi" vengono visualizzati tutti gli ordiniattivi
- Schiacciando sul flag "chiusi" vengono visualizzati tutti gli ordini chiusi

| Attivi    | Aperti Chiusi  | Tutti           |                                          |                                  |                          | Cerca:                                                         |            |
|-----------|----------------|-----------------|------------------------------------------|----------------------------------|--------------------------|----------------------------------------------------------------|------------|
| t↓<br>CIP | î↓<br>Stato    | î↓<br>Istituto  | î↓<br>Complesso Scolastico               | î↓<br>Contratto                  | Data ↑↓<br>inizio/fine   | ↑↓                                                             | Operazioni |
| 1000039H  | Sopralluogo    | IM G.<br>Agnesi | [CS_034] Via Tabacchi,<br>17-19 - Milano | Ascensori (ASCENSORI)            | 01/05/2020<br>03/05/2020 | Questa è la descrizione dell'ordine per un contratto ascensori | Visualizz  |
| 1000043U  | Val_Ord_DI_Dec | IM G.<br>Agnesi | [CS_034] Via Tabacchi,<br>17-19 - Milano | Antincendio est<br>(ANTINCENDIO) | 15/05/2020               | bvbcvb                                                         | Visualizz  |

Come il personale CMM può organizzare i sopralluoghi

Nella sezione "Sopralluoghi" può organizzare i sopralluoghi cliccando su "nuovo sopralluogo" e inserendo:

- -l'autonomia desiderata
- -il complesso scolastico che fa parte di quell'autonomia
- -la data del sopralluogo
- -eventuali note riguardo al sopralluogo
- -"selezione segnalazioni" è possibile selezionare la segnalazione per cui si decide di fare un sopralluogo
- -"selezione ordini" è possibile selezionare l'ordine per cui si decide di effettuare un sopralluogo

In "elenco sopralluoghi" è possibile visualizzare l'elenco di tutti i sopralluoghi organizzati

#### MONICA MARIA PROVINCIALI 🗸

| In compilazion | e Pianificati | Eseguiti   | Tutti |              |                                       | Cerc        | a:      |           |
|----------------|---------------|------------|-------|--------------|---------------------------------------|-------------|---------|-----------|
| CIP ↑↓         | Data ↑↓       | Stato      | ¢↓    | lstituto ↑↓  | Complesso Scolastico                  | Descrizione | 0       | perazioni |
| 00014M         | 21/04/2020    | IN COMPILA | ZIONE | IM G. Agnesi | [CS_039] Via Bazzi, 18 - Milano       |             | Compila | Elimina   |
| 00017U         | 17/04/2020    | IN COMPILA | ZIONE | IM G. Agnesi | [CS_039] Via Bazzi, 18 - Milano       |             | Compila | Elimina   |
| 00018W         | 16/04/2020    | IN COMPILA | ZIONE | IM G. Agnesi | [CS_039] Via Bazzi, 18 - Milano       |             | Compila | Elimina   |
| 00026T         | 22/06/2020    | IN COMPILA | ZIONE | IM G. Agnesi | [CS_034] Via Tabacchi, 17-19 - Milano |             | Compila | Elimina   |
| 00028X         | 16/06/2020    | IN COMPILA | ZIONE | IM G. Agnesi | [CS_034] Via Tabacchi, 17-19 - Milano |             | Compila | Elimina   |
| 00033M         | 25/06/2020    | IN COMPILA | ZIONE | IM G. Agnesi | [CS_034] Via Tabacchi, 17-19 - Milano |             | Compila | Elimina   |
| 000340         | 25/06/2020    | IN COMPILA | ZIONE | IM G. Agnesi | [CS_034] Via Tabacchi, 17-19 - Milano |             | Compila | Elimina   |
| 000355         | 25/06/2020    | IN COMPILA | ZIONE | IM G. Agnesi | [CS_034] Via Tabacchi, 17-19 - Milano |             | Compila | Elimina   |
| 00036U         | 25/06/2020    | IN COMPILA | ZIONE | IM G. Agnesi | [CS_034] Via Tabacchi, 17-19 - Milano |             | Compila | Elimina   |
| 0007714        | 25/05/2020    |            | TIONE | 14 C A       | ICC 02/11/5-T-1                       |             |         |           |

- Schiacciando sul flag "in compilazione" è possibile visualizzare i sopralluoghi in compilazione.
- Schiacciando sul flag "pianificati" è possibile visualizzare i sopralluoghi pianificati.
- Schiacciando sul flag "eseguiti" è possibile visualizzare i sopralluoghi eseguiti.
- Schiacciando sul flag "tutti" è possibile visualizzare tutti i sopralluoghi.

Sulla destra sotto la colonna denominata "Operazioni" è possibile trovare più tasti per compiere più azioni:

- compila
- elimina
- esegui
- visualizza
- rinvia

## Come il personale CMM può gestire i contratti attivati con le imprese

Nella sezione "Contratto"i responsabili del contratto definiti dai Settori CMM possono o consultare l'elenco dei contratti attivi, aggiungerli o modificarli.

Cliccando su "nuovo contratto" dove è possibile definire un nuovo contratto inserendo:

- -descrizione
- -categoria del contratto (tra quelle proposte dal menu a tendina che appare cliccando sulla voce –seleziona categoria--)

Nella sezione contratto i responsabili del contratto possono inserire eventuali i porti assegnati ai singoli DO nel caso di contratti che possono prevedere avvio di ordini.

| ID | Descrizione       | Società                                       | Categoria;                   | Valido dal/al | Importo   |          | Operazioni |
|----|-------------------|-----------------------------------------------|------------------------------|---------------|-----------|----------|------------|
| З  | Antincendio ovest | GIELLE DI LUIGI GALANTUCCI                    | ANTINCENDIO                  |               |           |          | Modifica   |
| 5  | Edilizia zona B   | AR.CO. LAVORI SOCIETA' COOPERATIVA CONSORTILE | EDILIZIA                     |               |           |          | Modifica   |
| 6  | Edilizia zona C   | Seregni Costruzioni Srl                       | EDILIZIA                     |               |           |          | Modifica   |
| 7  | Edilizia zona D   | DEVI IMPIANTI SRL                             | EDILIZIA                     |               |           |          | Modifica   |
| 9  | Cancelli          |                                               | CANCELLI                     |               |           |          | Modifica   |
| 12 | Calore L1         | OMNIAGAS SRL                                  | RISCALDAMENTO/RAFFRESCAMENTO |               |           |          | Modifica   |
| 13 | Calore L2         | OMNIAGAS SRL                                  | RISCALDAMENTO/RAFFRESCAMENTO |               |           |          | Modifica   |
| 14 | Calore L3         | BETASINT SRL                                  | RISCALDAMENTO/RAFFRESCAMENTO |               |           |          | Modifica   |
| 15 | Calore L4         | BETASINT SRL                                  | RISCALDAMENTO/RAFFRESCAMENTO |               |           |          | Modifica   |
| 16 | Calore L5         | DEVI IMPIANTI SRL                             | RISCALDAMENTO/RAFFRESCAMENTO |               |           |          | Modifica   |
| 17 | Calore L6         | DEVI IMPIANTI SRL                             | RISCALDAMENTO/RAFFRESCAMENTO |               |           |          | Modifica   |
| 2  | Antincendio est   | DEVI IMPIANTI SRL                             | ANTINCENDIO                  |               |           |          | Modifica   |
| 8  | Edilizia zona E   | Fenini Srl                                    | EDILIZIA                     |               |           |          | Modifica   |
| 20 | test              | dfffdef                                       | SSSS                         |               | 30.000,00 |          | Modifica   |
| 10 | Antitrusione      | AIISYSTEM SPA                                 | ANTI-INTRUSIONE              |               |           |          | Modifica   |
| 1  | Ascensori         | Crea.mi                                       | ASCENSORI                    |               |           |          | Modifica   |
| 4  | Edllizia zona A   | Impresa Galbiati Srl                          | EDILIZIA                     |               |           |          | Modifica   |
| 22 | Contratto test    | Società di test                               | ASCENSORI                    | 12/05/2020    | 40.000,00 | Modifica | Elimina    |

#### Cliccando su elenco ordini è possibile consultare l'elenco dei contratti.